## Rejestracja zawodników za pomocą wczytania listy do autouzupełniania.

1. streetrules.pl -> zapisy -> 1vs1 oraz 2vs2 -> Formacje

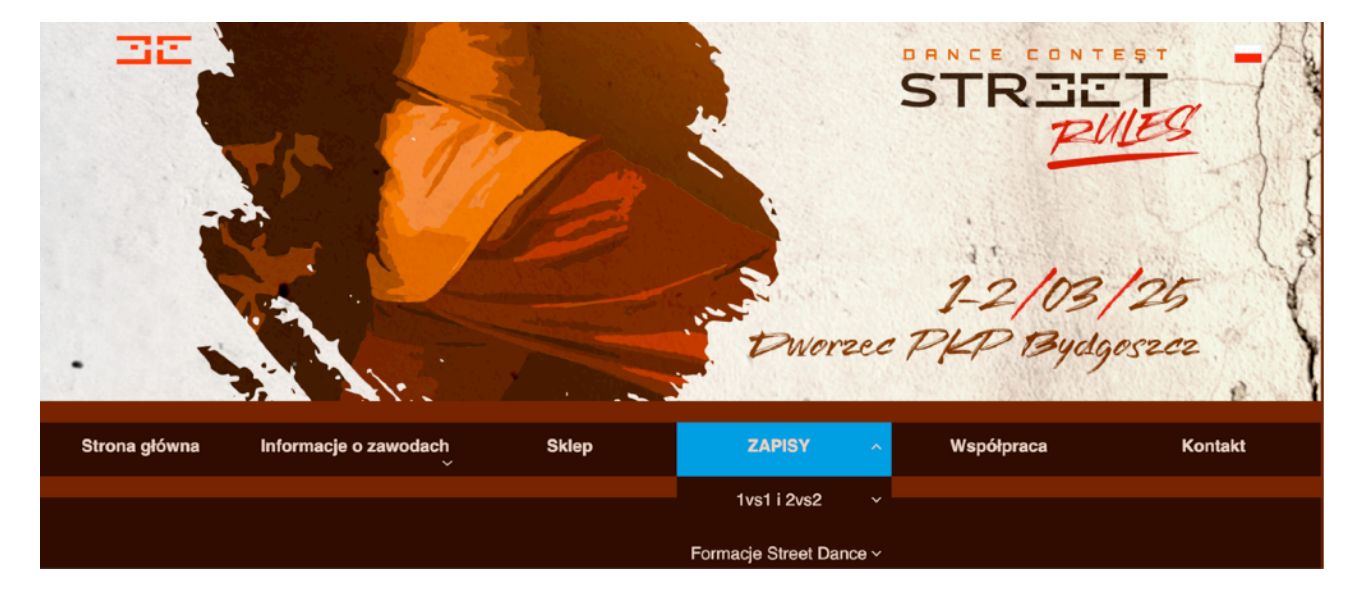

2. Logowanie lub rejestracja - konta z zeszłego roku są aktywne

|                                                     |                                     |           | Dworzec                              | 1-2/03,<br>PKP Bydg                             | 125<br>oszcz |
|-----------------------------------------------------|-------------------------------------|-----------|--------------------------------------|-------------------------------------------------|--------------|
| Strona główna                                       | Informacje o zawodach               | Sklep     | Street Rules Dance<br>Contest 2025 ~ | Współpraca                                      | Kontakt      |
| Zapisy na                                           | Street Rules Danc                   | e Contest | <sup>Zapisy</sup><br>- Formacje      |                                                 |              |
| E-mail (Tw<br>login<br>Hask<br>Powtórz hask<br>Imie | Załóż konto<br>ój<br>o'<br>o'<br>e' |           | E-mail (Twój<br>Iogin)<br>Hasło      | Zaloguj się<br>Zaloguj się<br>Zapomnieks hasta? |              |
| Nazwisko                                            | o*<br>Załóż konto                   |           |                                      |                                                 |              |

•••

Po zalogowaniu zostaniesz przeniesiony na krok 2 (dane osoby zgłaszającej). Tam wczytają się dane Twojego konta oraz pojawi się komunikat "Przed rozpoczęciem rejestracji przejdź do profilu w celu zaimportowania zawodników." Kliknij słowo "profilu" żeby przenieść się na swoje konto w serwisie B4sport

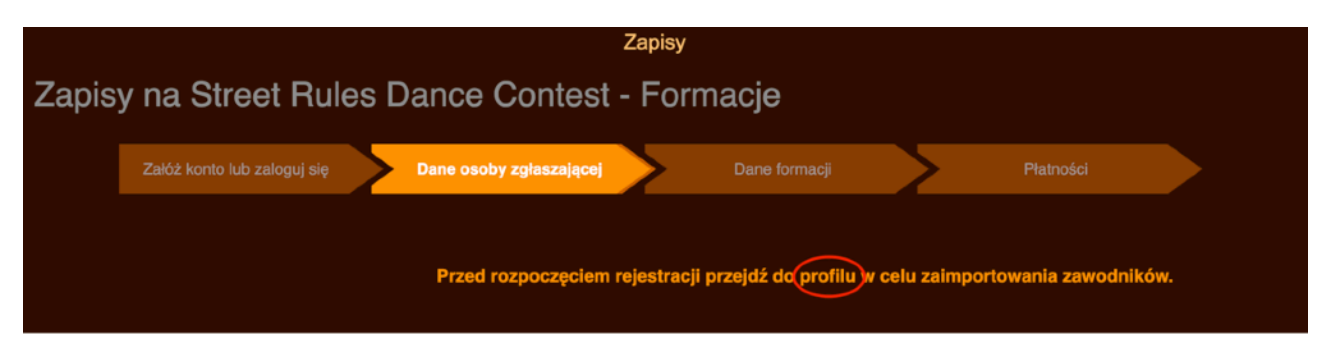

3. Profil B4SPORT -system powinien przenieść Cię od razu do tabeli zawodników. Jeżeli nie przeniósł Cię tam od razu kliknij w swój profil -> dodani użytkownicy

| B4SP@RTONLINE             | ld twojego konta: 5013 |                       | Krzysztof Kiełpiński                                                                                                    | -   |
|---------------------------|------------------------|-----------------------|----------------------------------------------------------------------------------------------------|-----|
| Do zapłaty (RAZEM): 0 PLN |                        |                       | Id twojego konta: 5013                                                                                                    |     |
| <b>ů</b> Aktualne zawody  | Zakończone zawody      | × Usunięte zgłoszenia | <ul> <li>Podani użytkownicy</li> <li>P Hasło i bezpieczeństwo</li> </ul>                                                         | owe |
| B4SPORTONLIN<br>Cotydzie  | ⊧<br>eń nowe wyzu      | wania                 | <ul> <li>¥ Vouchery</li> <li>% Kody lojalnościowe</li> <li>Moje zgłoszenia</li> <li>‡ Zwrot chipów</li> <li>Track Smo</li> </ul> | )   |
| 2                         | obacz kalendarz >      |                       | f Połącz konto z Facebookiem                                                                                                    |     |
|                           | Tu jeszcze n           | ic nie ma             | € Wyloguj                                                                                                    |     |
|                           |                        |                       |                                                                                                    |     |

4. Pobierz szablon w widoku "dodani użytkownicy"

| B4SP©RTONLINE Id twojego konta: 5013 | Krzysztof Kiełpiński 👻 💻 🗸        |
|--------------------------------------|-----------------------------------|
| ← Wróć do listy zawodów              | Dodawanie użytkowników            |
| Użytkownicy dodani przeze mnie       | Użytkownicy, którzy mnie dodali   |
| Dodaj użytkownika                    | Zaimportuj Pobierz szablon        |
| Dane                                 | użytkowników dodanych przeze mnie |
|                                      | Szukaj:                           |

5. Uzupełnij go tylko danymi które potrzebujemy: **IMIĘ, NAZWISKO, DATA URODZENIA,** KSYWKA (to pole możesz zostawić wolne, 3 pierwsze są obowiązkowe w formularzu rejestracji) KONIECZNIE ZAPISZ PLIK KTÓRY CHCESZ WCZYTAĆ w formacie XLSX

| d 1  | estowa lista zawodni | kow2.xlsx — LibreOffice Calo |            |            |                |           |             |         |              |         |          |   |   |   |   |
|------|----------------------|------------------------------|------------|------------|----------------|-----------|-------------|---------|--------------|---------|----------|---|---|---|---|
| Plik | Edycja Widok         | Wstaw Format Style           | Arkusz Dar | e Narzędz  | tia Okno Pomoc |           |             |         |              |         |          |   |   |   |   |
|      | • 🚞 • 🔚 • [          | ), 🖶 🖻 🗶 🖬 🕻                 | 3-1 📥 Z    | <u>الا</u> | े - 🗒 💖 🗒 - 🗍  | 🗄 – 🛛 👰 🦂 | , i V 🖓 🔛 🚺 | 🚺 Ω •   | 🏨 🖓 🗋 🕎      | 🗍 🕶 🥅 🛛 | 8        |   |   |   |   |
| Cali | sri                  | ✓ 11 pt ✓ G                  | К Р -      | A - 13     | · (클 클 클   〒 🕴 | - ≟ = 5   |             | % 0.0 1 | 7 00 00 →≣ ← | 🖽 • 🗮   | • 🛄 • 🞼  | • |   |   |   |
| A19  |                      | $\sim \int_X \Sigma =$       |            |            |                |           |             |         |              |         |          |   |   |   |   |
|      | A                    | В                            | C          | D          | E              | F         | G           | Н       | 1            | J       | K        | L | M | N | 0 |
| 1    | Imię                 | Nazwisko                     | E-mail     | Pleć       | Data urodzenia | Państwo   | Miejscowość | Adres   | Kod pocztowy | Telefon | Ksywka   |   |   |   |   |
| 2    | imię zawodnika1      | nazwisko zadownika 1         |            |            | 2011-01-01     |           |             |         |              |         | ksywka1  |   |   |   |   |
| 3    | imię zawodnika2      | nazwisko zadownika 2         |            |            | 2011-01-02     |           |             |         |              |         | ksywka2  |   |   |   |   |
| 4    | imię zawodnika3      | nazwisko zadownika 3         |            |            | 2011-01-03     |           |             |         |              |         | ksywka3  |   |   |   |   |
| 5    | imię zawodnika4      | nazwisko zadownika 4         |            |            | 2011-01-04     |           |             |         |              |         | ksywka4  |   |   |   |   |
| 6    | imię zawodnika5      | nazwisko zadownika 5         |            |            | 2011-01-05     |           |             |         |              |         |          |   |   |   |   |
| 7    | imię zawodnika6      | nazwisko zadownika 6         |            |            | 2011-01-06     |           |             |         |              |         |          |   |   |   |   |
| 8    | imię zawodnika7      | nazwisko zadownika 7         |            |            | 2011-01-07     |           |             |         |              |         |          |   |   |   |   |
| 9    | imię zawodnika8      | nazwisko zadownika 8         |            |            | 2011-01-08     |           |             |         |              |         | ksywka8  |   |   |   |   |
| 10   | imię zawodnika9      | nazwisko zadownika 9         |            |            | 2011-01-09     |           |             |         |              |         |          |   |   |   |   |
| 11   | imię zawodnika10     | ) nazwisko zadownika 10      |            |            | 2011-01-10     |           |             |         |              |         |          |   |   |   |   |
| 12   | imię zawodnika11     | l nazwisko zadownika 11      |            |            | 2011-01-11     |           |             |         |              |         |          |   |   |   |   |
| 13   | imię zawodnika12     | 2 nazwisko zadownika 12      |            |            | 2011-01-12     |           |             |         |              |         | ksywka13 |   |   |   |   |
| 14   | imię zawodnika1      | 8 nazwisko zadownika 13      |            |            | 2011-01-13     |           |             |         |              |         |          |   |   |   |   |
| 15   | imię zawodnika14     | I nazwisko zadownika 14      |            |            | 2011-01-14     |           |             |         |              |         |          |   |   |   |   |
| 16   | imię zawodnika15     | nazwisko zadownika 15        |            |            | 2011-01-15     |           |             |         |              |         |          |   |   |   |   |
| 17   | imię zawodnika10     | 5 nazwisko zadownika 16      |            |            | 2011-01-16     |           |             |         |              |         |          |   |   |   |   |
| 18   |                      |                              |            |            |                |           |             |         |              |         |          |   |   |   |   |
| 19   |                      |                              |            |            |                |           |             |         |              |         |          |   |   |   |   |
| 20   |                      |                              |            |            |                |           |             |         |              |         |          |   |   |   |   |
| 21   |                      |                              |            |            |                |           |             |         |              |         |          |   |   |   |   |
| 22   |                      |                              |            |            |                |           |             |         |              |         |          |   |   |   |   |
| 23   |                      |                              |            |            |                |           |             |         |              |         |          |   |   |   |   |
| 24   |                      |                              |            |            |                |           |             |         |              |         |          |   |   |   |   |
| 25   |                      |                              |            |            |                |           |             |         |              |         |          |   |   |   |   |
| 26   |                      |                              |            |            |                |           |             |         |              |         |          |   |   |   |   |
| 27   |                      |                              |            |            |                |           |             |         |              |         |          |   |   |   |   |
| 28   |                      |                              |            |            |                |           |             |         |              |         |          |   |   |   |   |
| 29   |                      |                              |            |            |                |           |             |         |              |         |          |   |   |   |   |
| 30   |                      |                              |            |            |                |           |             |         |              |         |          |   |   |   |   |
| 31   |                      |                              |            |            |                |           |             |         |              |         |          |   |   |   |   |

6. Załaduj plik do systemu i kliknij -> dodaj pliki

| ▼ S Zapisy × S b4sportonline.pl/added-users                                     | × +                                                                                                    | - 0 X                                                                                    |
|---------------------------------------------------------------------------------|----------------------------------------------------------------------------------------------------|------------------------------------------------------------------------------------------|
| ← → C 5 b4sportonline.pl/added-users                                            |                                                                                                    | ☆ D   f @ :                                                                              |
| 品   🔹 System bankowości 🦉 Alior 💽 Pl@net - Bank BGZ 🔞 iCloud                    | 😵 ARANZATOR KRONO 💊 poczta 😵 e-Dziennik 🔥 PANEL 🛐 Kalendarz Goog                                                          | le 🕫 BS 🔗 MARTEX MEBLE - M 🔅 🔪 🖿 Wszystkie zakładki                                      |
| B4SP©RTONLINE<br>Wide do listy zawadów<br>Użytkownicy doda<br>Dodaj użytkownika | Import użytkowników z pliku XLSX<br>Wybierz plik<br>Wybierz plik testowa lista zawodnikow2.stsx<br>Dodaj pliki<br>Zamknij | Krzysztof Kielpiński     Kiórzy mnie dodali      Zaimportuj     Pobierz szablon  Szukaj: |

7. Niestety system nie ładuje tych danych od razu trwa to od kilku do kilkunastu minut, po tym czasie odśwież stronę.

| ← → ♂ 😋 b4s           | portonline,pl/added-users                                                                                  |                           | <b>\$</b> | · Þ   ± 🛛 :            |
|-----------------------|----------------------------------------------------------------------------------------------------|---------------------------|-----------|------------------------|
| 🔡 🛛 📣 System bankowoś | ci 🎬 Alior 🔝 Pl@net - Bank BGZ 🍵 iCloud 😵 ARANZATOR KRONO 🌒 poczta 😵 e-Dziennik 🔺 PANEL 🛐 Kalendarz Google | 🖪 BS 🛛 🚱 MARTEX MEBLE - M |           | » 📔 Wszystkie zakładki |
|                       | B4SP@RTONLINE Inf twojego konter: 5013                                                                     | Krzysztof Kiełpiński 🔻    | - *       |                        |
|                       | Użytkownicy są w trakcie importowania. Za kilka minut pojawią się one w poniższej tabeli.                  |                           | ×         |                        |

| <ul> <li>Zapisy</li> </ul> | ×             | b4sportonline.     | pl/added-users             | × +                                     |        |                |             |            |         |               |    | -          | 0 >            |
|----------------------------|---------------|--------------------|----------------------------|-----------------------------------------|--------|----------------|-------------|------------|---------|---------------|----|------------|----------------|
| ← → C 😅 b4sport            | tonline.pl/ad | ded-users          |                            |                                         |        |                |             |            |         |               | \$ | <u>۵</u> . | <b>Ł</b> 🚯 ∄   |
| 🚦 🛛 👍 System bankowości    | Alior 👫       | 💦 Pl@net - Bank B  | iGZ 厳 iClou                | id 😵 ARANŽATOR KRONO 💊 poczta 🔇 e-Dzier | nnik 💧 | PANEL 🔢        | Kalendarz ( | Google 🖪 B | s 📀 MAR | EX MEBLE - M. | >> |            | zystkie zakład |
|                            |               |                    |                            |                                         |        | 22             |             |            |         |               |    |            |                |
|                            | 294926        | imię<br>zawodnika1 | nazwisko<br>zadownika<br>1 | 4dfb61cdfaf0d310a28cdb53d7761149@       |        | 2011-01-<br>01 |             |            |         |               |    |            |                |
|                            | 294927        | imię<br>zawodnika2 | nazwisko<br>zadownika<br>2 | c1a51cc06cd5d4ea6beb49158508f8b8@       |        | 2011-01-<br>02 |             |            |         |               |    |            |                |
|                            | 294928        | imię<br>zawodnika3 | nazwisko<br>zadownika<br>3 | ff92e49301bad8ab96812d966aeec32c@       |        | 2011-01-<br>03 |             |            |         |               |    |            |                |
|                            | 294929        | imię<br>zawodnika4 | nazwisko<br>zadownika<br>4 | dcc03987551317dbf8acf0266bf268f1@       |        | 2011-01-<br>04 |             |            |         |               |    |            |                |
|                            | 294930        | imię<br>zawodnika5 | nazwisko<br>zadownika<br>5 | 0c21f88f11fe45d985be00ae80c8bfff@       |        | 2011-01-<br>05 |             |            |         |               |    |            |                |
|                            | 294931        | imię<br>zawodnika6 | nazwisko<br>zadownika<br>6 | 9/130b7517dab04b5bc8279a96d63129@       |        | 2011-01-<br>06 |             |            |         |               |    |            |                |
|                            | 294932        | imię<br>zawodnika7 | nazwisko<br>zadownika<br>7 | 1227e9ff893dbd64e7f5fd769cec552d@       |        | 2011-01-<br>07 |             |            |         |               |    |            |                |
|                            | 294933        | imię<br>zawodnika8 | nazwisko<br>zadownika<br>8 | 05a2dc76f98b1bafc70c41a6923ddd2e@       |        | 2011-01-<br>08 |             |            |         |               |    |            |                |

## 8. Twoi zawodnicy powinni być widoczni

9. Teraz możesz wrócić na stronę rejestracji <u>streetrules.pl</u> i skorzystać z opcji wczytania danych zarówno w formacji jak i w kategoriach 1vs1 raz 2vs2

| streetru     | ules.pl/street_rules_dance_competition                                         | v/zapisy_na_                                 | street_rules_dance_cont          | est_forma             | je                          |           |                    |                    |                  | ☆   | Ď     |
|--------------|--------------------------------------------------------------------------------|----------------------------------------------|----------------------------------|-----------------------|-----------------------------|-----------|--------------------|--------------------|------------------|-----|-------|
| n bankowości | 🚰 Alior 🛛 🛃 Pl@net - Bank BGZ                                                  | 🔹 iCloud                                     | 🐼 ARANŻATOR KRONO                | 🧼 poczta              | 🚱 e-Dziennik                | 🛆 PANEL   | 3 Kalendarz Google | 🖪 BS               | MARTEX MEBLE - M | >   | »   C |
|              |                                                                                |                                              | ) 37                             |                       |                             |           |                    |                    |                  |     |       |
|              |                                                                                |                                              | 0 38                             |                       |                             |           |                    |                    |                  |     |       |
|              |                                                                                |                                              | 0 39                             |                       |                             |           |                    |                    |                  |     |       |
|              |                                                                                |                                              | • 40                             |                       |                             |           |                    |                    |                  |     |       |
|              |                                                                                |                                              | • 41                             |                       |                             |           |                    |                    |                  |     |       |
|              |                                                                                |                                              | • 42                             |                       |                             |           |                    |                    |                  |     |       |
|              |                                                                                |                                              |                                  |                       |                             |           |                    |                    |                  |     |       |
|              |                                                                                |                                              |                                  | Dane :                | zawodnika                   | 1         |                    |                    |                  |     |       |
|              |                                                                                | Imi                                          | ę 1*                             |                       |                             |           | Wypełnij d         | anymi <del>-</del> |                  |     |       |
|              | desi                                                                           |                                              |                                  |                       |                             |           |                    |                    |                  | A   |       |
| I SZU        | ukaj                                                                           |                                              |                                  |                       |                             |           |                    |                    |                  | - 1 |       |
| im           | nię zawodnika1 nazwisko zadowr<br>nie zawodnika10 pazwisko zadow               | nika 1 (4dft<br>voika 10 (c                  | 061cdfaf0d310a28cd               | 1b53d7761<br>89b34b57 | 149@, 2011-<br>6486634@, 20 | 01-01)    |                    |                    |                  |     |       |
| im           | nię zawodnika11 nazwisko zadow                                                 | <b>nika 10</b> (e                            | 2b9a81365e17aa701                | ca118ab3              | d54ad4@, 20                 | 11-01-11) |                    |                    |                  |     |       |
| im           |                                                                                | unika 12 (/                                  | 670d2878ab5762fd7                | c7f1bb86              | e29d32@.20                  | 11-01-12) |                    |                    |                  |     |       |
| Im           | nię zawodnika12 nazwisko zadow                                                 | vilika 12 (*                                 | 01902010605102101                |                       | 010000001 100               |           |                    |                    |                  |     |       |
| im           | nię zawodnika12 nazwisko zadow<br>nię zawodnika13 nazwisko zadow               | /nika 12 (4                                  | 491c510c93308062                 | edef4882d             | 135a349@, 20                | 11-01-13) |                    |                    |                  | *   |       |
| im           | nę zawodnika12 nazwisko zadov<br>nię zawodnika13 nazwisko zadov                | vnika 13 (4<br>Imio                          | 491c510c93308062                 | edef4882d             | 135a349@, 20                | 11-01-13) | Wypełnij d         | anymi 🗸            |                  | ×   |       |
| im           | nę zawodnika12 nazwisko zadov<br>nię zawodnika13 nazwisko zadov                | vnika 13 (4<br>Imio<br>Nazwisko              | 491c510c93308062<br>ę 2*<br>o 2* | edef4882d             | 35a349@, 20                 | 11-01-13) | Wypełnij d         | anymi <del>-</del> |                  | ¥   |       |
| im           | ιę zawodnika12 nazwisko zadov<br>nię zawodnika13 nazwisko zadov<br>I<br>Data ι | vnika 13 (4<br>Imio<br>Nazwisko<br>Irodzenia | 491c510c93308062<br>ę 2*<br>o 2* | edef4882d             | (35a349@, 20                | 11-01-13) | Wypełnij d         | anymi <del>-</del> |                  | *   |       |
| im           | ιę zawodnika12 nazwisko zadov<br>nię zawodnika13 nazwisko zadov<br>I<br>Data ι | vnika 13 (4<br>Imie<br>Nazwiske<br>trodzenia | 491c510c93308062<br>ę 2*<br>a 2* | edef4882d             | 135a349@, 20                | 11-01-13) | Wypełnij d         | anymi <del>-</del> |                  | *   |       |

10. Zawodników można również usuwać z listy klikając przycisk DEZAKTYWUJ, który trzeba odkryć przesuwając scroll znajdujący się na dole listy na maxa w prawą stronę.

|                               | -              | <br>— | -    | ·                  |            |
|-------------------------------|----------------|-------|------|--------------------|------------|
|                               | 01-09          |       |      |                    |            |
| 3681d685bb40489b34b57fd86634@ | 2011-<br>01-10 |       |      | Zaakceptowane      | Dezaktywuj |
| a81365e17aa70fca118ab3d54ad4@ | 2011-<br>01-11 |       |      | Zaakceptowane      | Dezaktywuj |
| J2878eb5762fd7c7f1bb86e29d32@ | 2011-<br>01-12 |       | ksyw | ka13 Zaakceptowane | Dezaktywuj |
| c510c93308062edef4882d35a349@ | 2011-<br>01-13 |       |      | Zaakceptowane      | Dezaktywuj |
| ede5a36fa45084b0ea6744cd157d@ | 2011-<br>01-14 |       |      | Zaakceptowane      | Dezaktywuj |
| 3e94af0ccfe50cdc6e11340a1006@ | 2011-<br>01-15 |       |      | Zaakceptowane      | Dezaktywuj |
| :59972cf3dcdd877e395ccaecc39@ | 2011-          |       |      | Zaakceptowane      | Dezaktywuj |

11. Wczytując kolejne szablony uczestnicy się dodają do Twojej tabeli, a nie zastępują także bez obaw jeżeli chcecie zrobić to na kilka razy.